## **District Metrics – One Time Registration**

**Step 1:** Get into IIMB Library Page <u>http://library.iimb.ac.in/library</u>  $\rightarrow$  Click on E-Database  $\rightarrow$  Click on Databases A to Z  $\rightarrow$  Find and Click on District Metrics <u>https://www.districtmetrics.com/</u>

**Step 2:** In the Home page click on login  $\rightarrow$  Click on Register <u>https://www.districtmetrics.com/portal/registration.php</u>

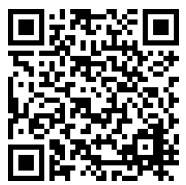

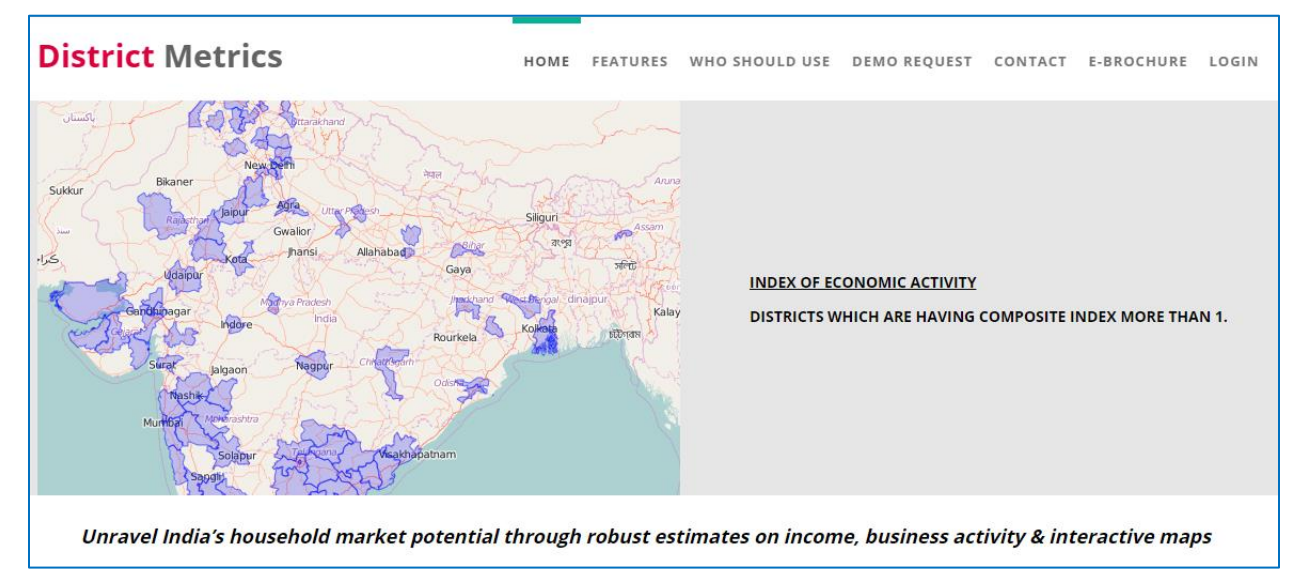

**Step 3:** In the registration page, fill the required field with IIMB email and Register.

| <b>District</b> Metrics                  |
|------------------------------------------|
| Indian Institute of Management Bangalore |
| Rajesh                                   |
|                                          |
| rajesha.ht@iimb.ac.in                    |
| (This email id will be your login id)    |
|                                          |
|                                          |
| 7899920337                               |
| Register                                 |
| Back To Home Page                        |

**Step 4:** After registering you will receive mail from District Metrics. In the email you will have your username and password for login.

For any queries please contact. Email: <u>libraryit@iimb.ac.in</u> Phone: 08026993113

http://library.iimb.ac.in/library